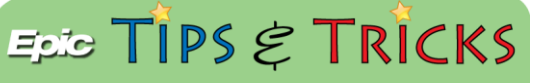

## **Zoom**设置 亲朋好友可视频探访患者 Zoom Setup for Friends and Family to Virtually Visit Patients Chinese Version 什么是 Zoom ? 如何设置?

Zoom 是通过视频来与医疗保健专业人员、家庭成员或朋友进行交流的好办法,或者在没有其它方法的时候可通过它与医疗团队进行视频问诊。为便于视频问诊,请按以下说明在您的个人设备、计算机或笔记本电脑上创建一个免费的Zoom帐户。

注意:在医院的患者可使用自己的智能设备或约翰·霍普金斯医院提供的平板电脑。使用平板电脑的患者可参与就诊,但不能启动就诊。

重要信息:在第一次视频就诊之前,请将"Zoom"下载到您的智能设备上。

## I. 下载" Zoom Cloud Meeting"应用程序

使用您的智能设备访问App Store或Google Play。请按照说明下载免费的"Zoom Cloud Meetings"应用程序。

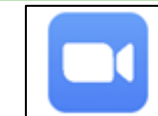

ZOOM Cloud Meetings

Zoom Video Communications, Inc.

## 💡 2. 创建您的Zoom账户

- 1. 打开Zoom 应用程序
- 2. 点击登录Sign In 来创建您的免费账户。
- 3. 填写您的电子邮件地址, 名字和姓氏。
- 4. Agree 同意服务条款。
- 5. 点击 Sign Up注册。
- 6. 您将收到一条弹出信息,告诉您已经有一条消息发送到了您的电子邮箱。单击OK以确认您的电子邮件账户。

|   | ම<br>Start a Meeting                    | Cancel | Sign Up                    | 5 Sign Up | We have east a confi    |                   |
|---|-----------------------------------------|--------|----------------------------|-----------|-------------------------|-------------------|
|   | Start or join a video meeting on the go |        |                            |           | @ .com. Ple             | ase click the     |
| 1 | +                                       |        | Email Address              |           | confirmation link to ac | ctivate and start |
|   |                                         |        | First Name                 | 3         |                         | 6                 |
|   | +                                       | 4      | Last Name                  |           | Resend Email            | ОК                |
|   | +                                       |        | ee to the Terms of Service | 9         |                         |                   |
|   |                                         |        |                            |           |                         |                   |
|   | Join a Meeting                          |        |                            |           |                         |                   |
|   | Sign Up Sign In 2                       |        |                            |           |                         |                   |

## 3. 激活您的Zoom账户

- 1. 登录到您的电子邮箱,然后打开从Zoom来的电子邮件。
- 2. 点击 Activate Account激活账户,这将带您进入"Zoom"应用程序。
- 3. 继续创建Zoom 账户。 Accept or Opt-Out 接受或拒绝 Zoom 分享您的信息。

| count                                |         | zoom                                                                                                    |
|--------------------------------------|---------|----------------------------------------------------------------------------------------------------|
| 70.000                               |         | 1 Account Info<br>2 Invite Colleagues                                                                                                    |
| 20011                                | Sign In | 3 Test Meeting                                                                                                    |
| Hello                                |         |                                                                                                    |
| Welcome to Zoom!                     |         |                                                                                                    |
| To activate your account please clic | ck the  |                                                                                                    |
| button below to verify your email ac | idress: | Password                                                                                                    |
| Activate Account                     | 2       | To opt out of Zoom makin<br>portions of your informati<br>cookies available to third<br>Zoom's use of your inform<br>connection with similar a<br>technologies or to opt ou<br>activities which may be c |

aa aatiwata waxe 7a

ac

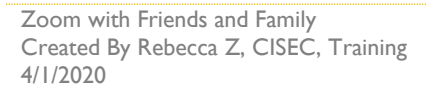

请翻到下一页继续

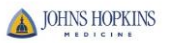

- 4. 为您的账户创建一个密码 Password。
- 5. 确认密码。
- 6. 点击 Continue继续。
- 7. 您将被带到通过输入其邮箱地址来邀请他人的步骤。点击Skip this step跳过此步骤,可以以后再邀请亲朋好友加入。

您现在可以使用Zoom来问诊了!

|                                                                                                    | _ |
|----------------------------------------------------------------------------------------------------|---|
| ••••••                                                                                                    |   |
| Password must:                                                                                                    |   |
| <ul> <li>Have at least 8 characters</li> <li>Have at least 1 letter (a, b, c)</li> <li>Have at least 1 number (1, 2, 3)</li> <li>Include both Upper case and Lower case charact</li> </ul> |   |
| Password must NOT:                                                                                                    |   |
| Contain only one character (11111111 or aaaaaa     Contain only consecutive characters (12345678     abcdefgh)                                                                             |   |
| ∧ ∨ Done                                                                                                    |   |
| Service.                                                                                                    |   |
| Continue 6                                                                                                    |   |
|                                                                                                    |   |
| About                                                                                                    |   |

|                                                                            | Joint             | HOST |
|----------------------------------------------------------------------------|-------------------|------|
| 1 Account Info                                                             |                   |      |
| 2 Invite Colleagues                                                        |                   |      |
| 3 Test Meeting                                                             |                   |      |
| name@domain.com                                                            |                   |      |
| name@domain.com                                                            |                   |      |
|                                                                            |                   |      |
| name@domain.com                                                            |                   |      |
| name@domain.com<br>Add another email<br>Captcha Code<br>Enter Captcha Code |                   |      |
| name@domain.com<br>Add another email<br>Captcha Code<br>Enter Captcha Code | <b>උ</b> දව<br>ආ  |      |
| name@domain.com<br>Add another email<br>Captcha Code<br>Enter Captcha Code | <b>२</b><br>२३    |      |
| name@domain.com<br>Add another email<br>Captcha Code<br>Enter Captcha Code | ري<br>مان<br>Vite |      |

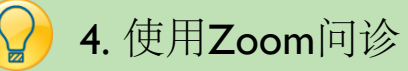

- 1. 在Zoom的主页上,您可能需要用新创建的账户电子邮件和密码再次Sign In 登录。
- 2. 登录Zoom之后,您可以开始当前的问诊(New Meeting),加入问诊(Join),安排 将来的问诊(Schedule),以及共享屏幕(Share Screen)。
- 3. 可将会议编码Meeting ID 提供给您的家人或朋友,以便他们也可以加入您的问诊。
- 4. 查看移动设备的设置,允许Zoom使用您的麦克风和相机。
- 5. 在Zoom问诊中,您可以使用麦克风和摄像机。
- 6. 点击New Meeting启动新会议。
- 7. 点击Start a Meeting开始会议。
- 8. 然后将会议编码Meeting ID 提供给您的家人或朋友使其能够加入。

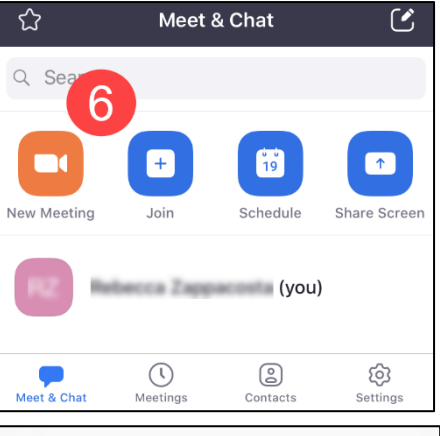

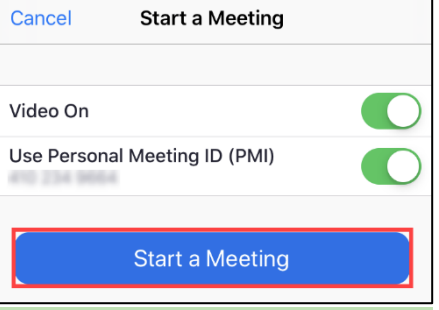

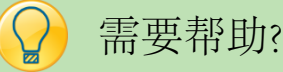

o 如果您需要技术支持,可致电 888-799-9666 (选项2)以获得Zoom 24小时/7天的技术支持

o 了解更多信息,请访问<u>https://zoom.us/</u>

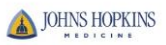